# DUPLICADO DE CONSTANCIA DE EGRESADO

## **IMPORTANTE:**

- Debes haber recibido la primera emisión de constancia de egresado.
- El duplicado de la constancia de egresado solo se emite con firma digitalizada.
- El plazo de atención es de 5 días útiles.

## **REGISTRO DEL TRÁMITE:**

Ingresa a MI UPC con tu usuario y contraseña. Selecciona la opción **Mis trámites > Otros Trámites > Otros Trámites** y haz clic en **Realiza tu solicitud aquí.** 

stado mites de carrera internaci aqui.

#### SOLICITUD PARA PROGRAMAS INTERNACIONALES OTROS TRÁMITES

Permite realizar solicitudes a los programas internacionales. Para mayor información, haz clic aquí. En esta sección encontrarás otros trámites académicos y administrativos. Revisa las fechas vigentes, **aqui**.

🕥 Realiza tu solicitud aqui

A continuación, elige la opción Duplicado de Constancia de Egresado.

Realiza tu solicitud aqui

### Solicitud de servicios

 Fecha de solicitud: 20/11/2019 (dd/mm/aaaa)

 Datos personales

 Código del alumno:

 Apellidos y nombres:

 Teléfono(s):

 Seleccione el servicio de la solicitud.

Servicio: Duplicado de Constancia de Egresado

La presente solicitud es solo para uso del egresado que solicite un duplicado de la Constancia de Egresado este docuemtno solo se emite con firma digitalizada.

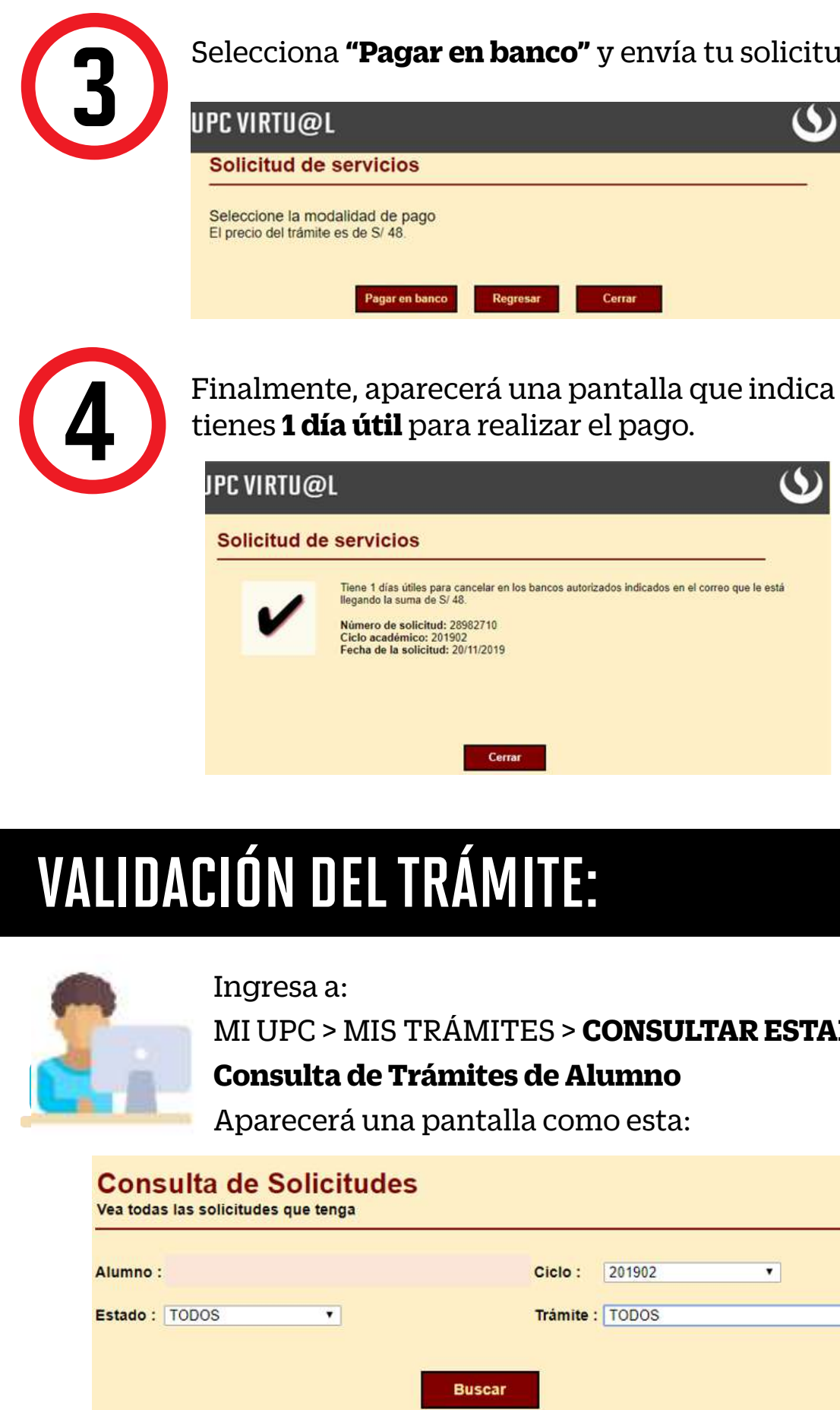

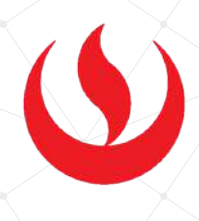

| tud.   | Una vez seleccionado tu ciclo ac                                                                                                    | tual, deberá aparecer el                                                                         |  |
|--------|----------------------------------------------------------------------------------------------------|--------------------------------------------------------------------------------------------------|--|
|        | trámite que realizaste:                                                                                                    |                                                                                                  |  |
|        | Consulta de Solicitudes<br>Vea todas las solicitudes que tenga                                                                                                    |                                                                                                  |  |
|        | Alumno :                                                                                                    | Ciclo : 201902 •                                                                                 |  |
|        | Estado : TODOS                                                                                                    | Trámite : [TODOS •]                                                                              |  |
|        | Buscar                                                                                                    |                                                                                                  |  |
| ca que | A QUE<br>La búsqueda encontró los siguientes resultados, sólo se pueden anular los que se                                                                              |                                                                                                  |  |
|        | Solicitud N°         Trámite           28962620         SOLICITUD DE SERVICIOSWAW           1 solicitud(es)         Solicitud N°                                       | Fecha Estado Opciones<br>26/11/2019 PENDIENTE Rio deporable                                      |  |
|        | No olvides realizar el seguimien<br>que este sea evaluado (procede<br>proceda, el duplicado de constat<br>enviará a los correos registrados<br>UPC y correo personal). | to de tu trámite hasta<br>o no procede). En caso<br>ncia de egresado se<br>en el sistema( correo |  |
|        |                                                                                                    |                                                                                                  |  |
|        |                                                                                                    |                                                                                                  |  |
|        |                                                                                                    |                                                                                                  |  |
| 'ADO > |                                                                                                    |                                                                                                  |  |
|        |                                                                                                    |                                                                                                  |  |
|        |                                                                                                    |                                                                                                  |  |
|        |                                                                                                    |                                                                                                  |  |
| •      |                                                                                                    |                                                                                                  |  |
|        |                                                                                                    |                                                                                                  |  |
|        |                                                                                                    |                                                                                                  |  |

Actualizado a: abril, 2020.